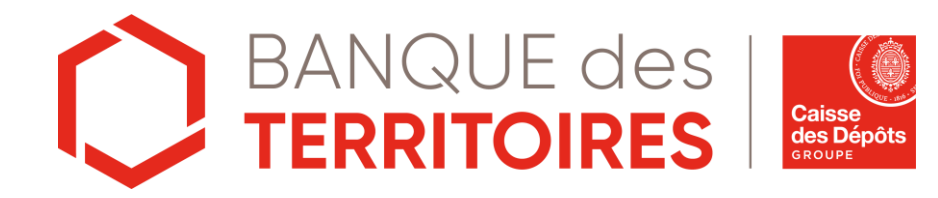

## Guide client de l'application AKARI

Sécurisez vos paiements en ligne par Carte Bancaire <sup>03 novembre 2022</sup>

### Sommaire

#### 1 <u>Contexte</u>

### 2 L'application AKARI

3 Installer et enregistrer l'application AKARI sur votre smartphone

#### 4 Valider un paiement avec AKARI

- Autoriser un paiement avec le code PIN d'authentification
- Autoriser un paiement avec la biométrie
- Refuser un paiement

5 <u>Paramétrer l'application AKARI</u> (modification code PIN d'authentification, choix préférence méthode de validation)

#### 6 Assistance

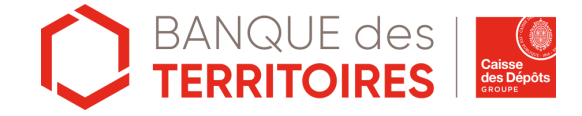

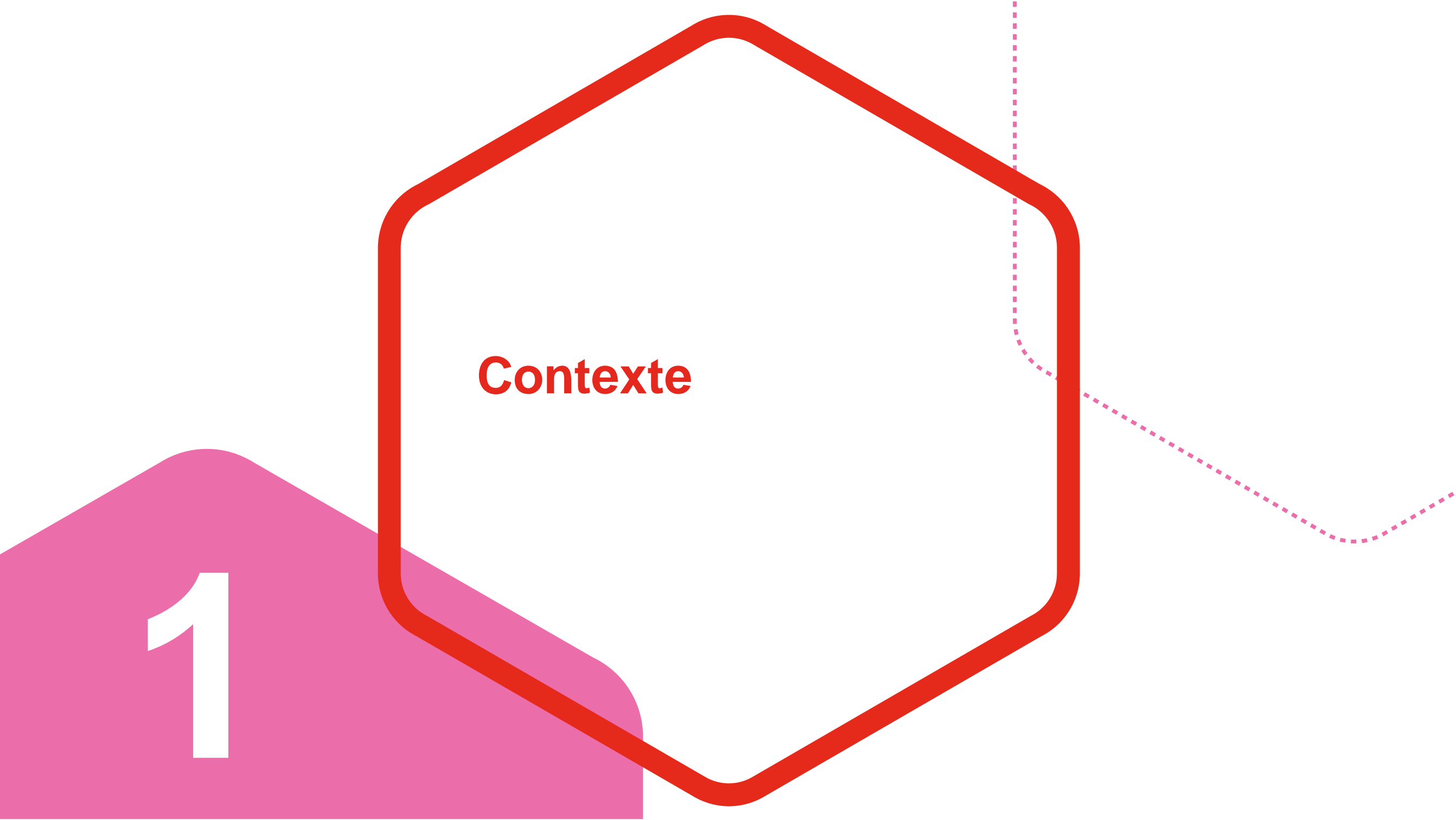

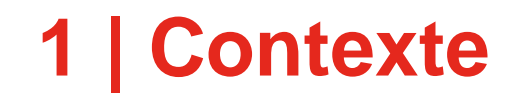

#### L'authentification forte :

La Deuxième Directive Européenne des Services de Paiements (DSP2) fait évoluer la réglementation, afin d'offrir un plus haut niveau de sécurisation des transactions numériques

Deux des trois facteurs d'authentification suivants doivent être respectés :

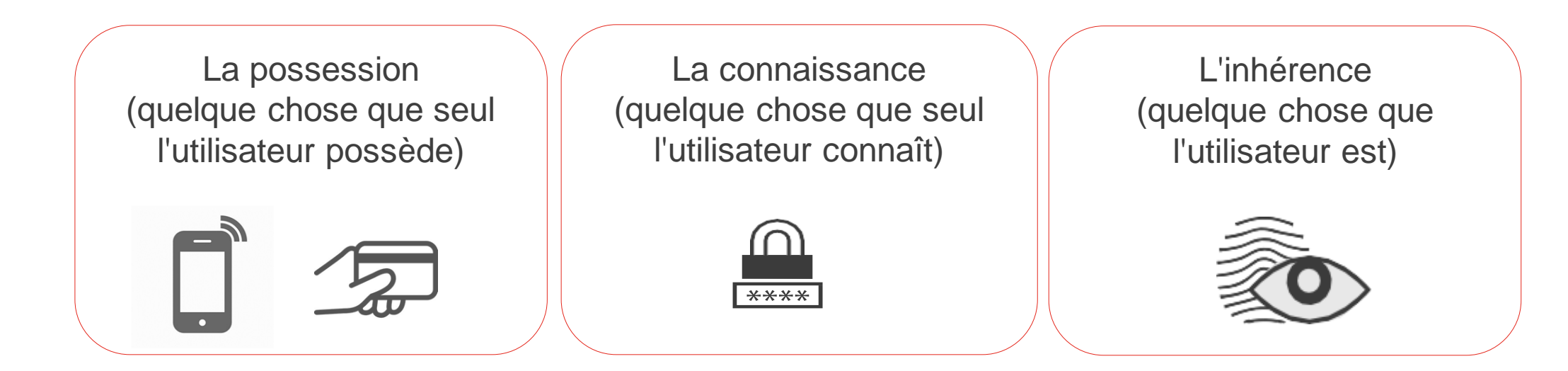

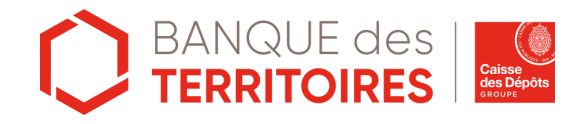

# L'application AKARI

## 2 | L'application AKARI

#### L'authentification forte : validation des paiements par carte bancaire

L'application **AKARI** est une application mobile qui permet de valider vos paiements par carte effectués en ligne avec une sécurité renforcée.

Pour valider chaque paiement par carte en ligne, en plus du critère de possession du téléphone, vous aurez le choix entre :

- <u>Ia biométrie</u> (empreinte digitale ou reconnaissance faciale en fonction du type d'appareil) ou
- <u>un code spécifique</u> d'authentification à six chiffres appelé « Code PIN d'authentification »

Le choix est effectué lors de l'inscription

A ce jour, la validation par SMS reste possible en solution de secours !

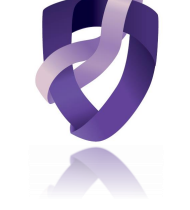

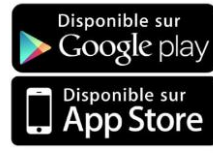

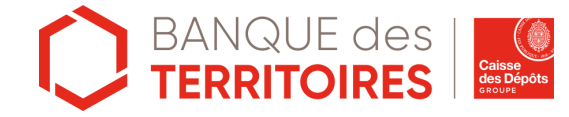

## 2 | Les avantages d'AKARI

Parce que les paiements en ligne par carte évoluent, nous faisons de votre sécurité une priorité.

Voici ses principaux atouts :

- Sécurité renforcée la validation d'un paiement par carte effectuée en ligne repose sur une authentification forte.
- Souplesse Vous avez le choix entre deux méthodes d'authentification : la biométrie ou le Code PIN d'authentification (plus besoin de recopier un SMS reçu sur votre smartphone).

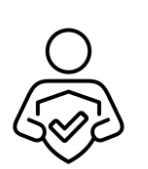

 Données personnelles protégées – Ni la banque, ni aucun autre acteur n'a accès aux informations stockées dans le téléphone mobile, ce qui garantit la sécurité et la confidentialité des données.

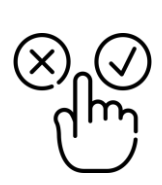

 Simplicité d'utilisation – Il suffit de télécharger l'application, et de définir la méthode d'authentification qui vous convient le mieux lors de l'achat.

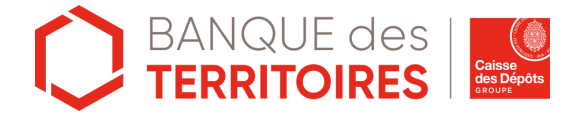

### 2 | AKARI et HID : 2 solutions DSP2 pour des services différents

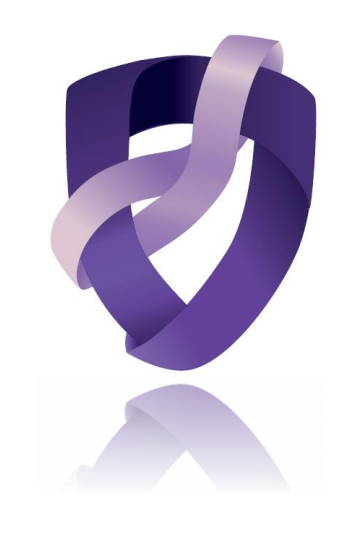

Application DSP2 **AKARI** dédiée à la validation des paiements par carte sur internet

Application DSP2 **HID Approve**, destinée à la connexion et la validation des opérations liées à la Banque en ligne. Et se connecter à la Plateforme Banque des Territoires

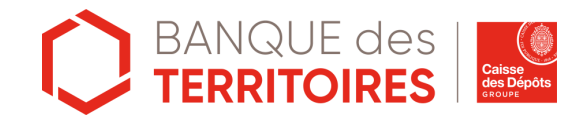

Installer et enregistrer l'application AKARI sur votre smartphone

Étape 1 Étape 2 Étape 3 Étape 4

#### Où trouver l'application ?

Téléchargez l'application « AKARI » sur l'App Store<sup>\*</sup> ou via Google Play<sup>\*\*</sup>.

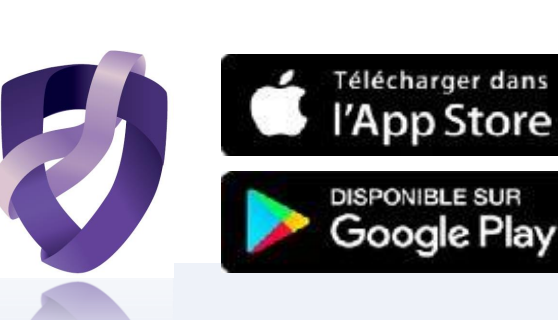

#### À NOTER

L'utilisation de cette application est fortement recommandée et deviendra obligatoire en 2023 pour tous les clients titulaires d'une carte bancaire délivrée par la Banque des Territoires, afin de pouvoir effectuer des achats en ligne.

#### • Cette application est gratuite.

• Enregistrez-vous pour bénéficier d'une **sécurité renforcée.** Vous serez ainsi prêt à régler vos achats en ligne par carte de façon sécurisée.

Les écrans de l'application peuvent légèrement varier selon l'appareil que vous utilisez (système iOS ou Android et en fonction du modèle de votre appareil).

\*App Store est un service d'Apple Inc.

\*\* Google Play est un service de Google Inc.

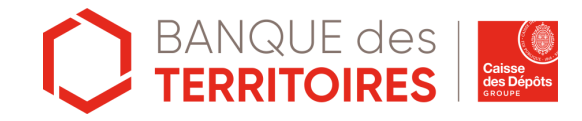

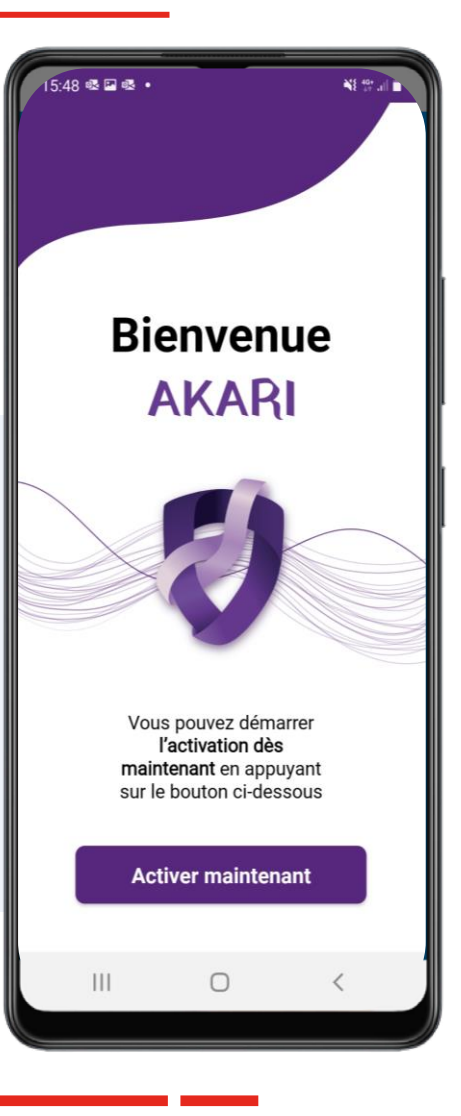

### Étape 1 Étape 2 Étape 3 Étape 4

#### **Comment s'enregistrer à l'application « Akari » ?**

Munissez-vous du courrier envoyé par la Banque des Territoires comprenant :

Puis, suivez les différentes étapes décrites ci dessous :

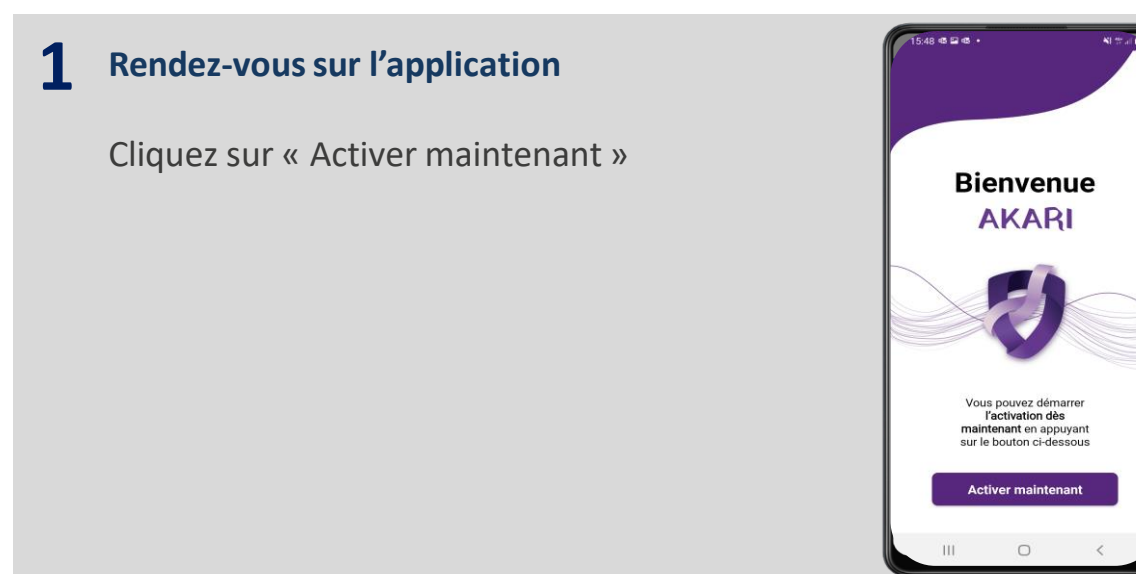

- Votre identifiant Akari
- Votre code banque

#### 2 Cliquez sur le bouton « Etape Suivante »

L'application Akari vous présente la réglementation et l'authentification forte. Cliquez sur « Etape Suivante »

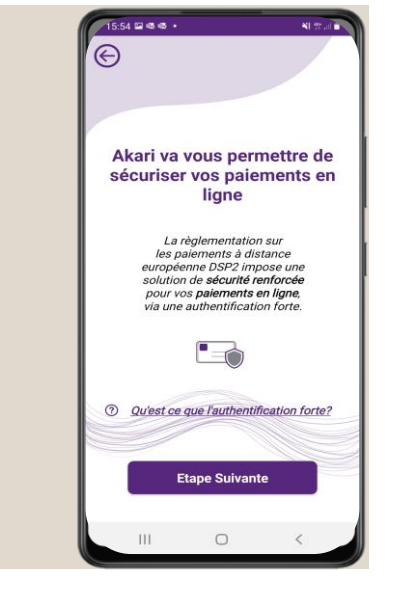

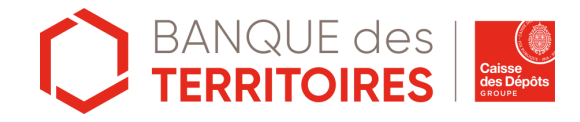

Étape 1 Étape 2 Étape 3 Étape 4

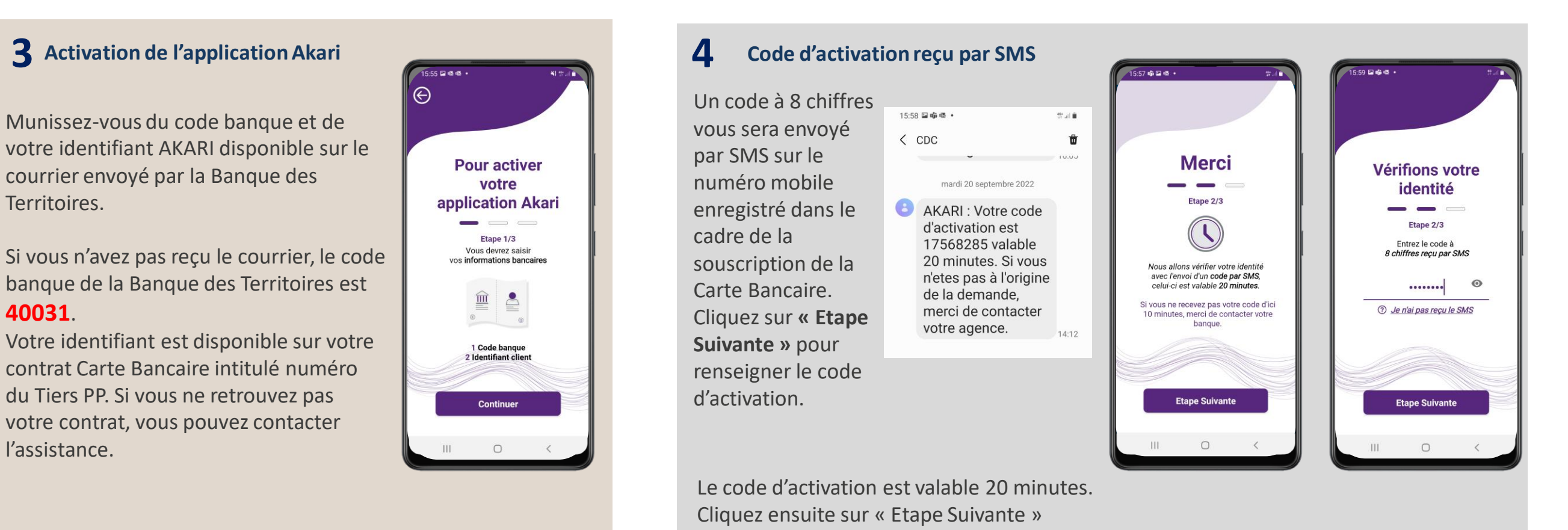

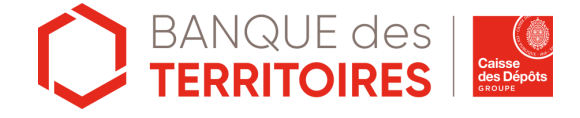

Étape 2 Étape 3 Étape 4 Étape 1

#### **5** Enregistrez votre code PIN d'authentification 5:59 🖬 🐝 🚳 🔹 Vous allez maintenant définir le code PIN d'authentification pour paramétrer Code d'activation validé Etape 2/3 Cliquez sur « Etape Suivante » Le code PIN d'authentification à 6 chiffres vous permettra de vous authentifier lors Vous allez maintenant définir le de vos prochaines opérations en ligne. code PIN qui sera utilisé pour authentifier vos opérations. Ce code personnel vous sera désormais demandé pour valider chaque achat en Etape Suivante ligne si vous n'avez pas choisi la validation

#### 6 Votre code PIN d'authentification est enregistré 16:01 🖬 🐝 🚳 🔹 Nous vous invitons à configurer la biométrie pour valider vos opérations Votre code PIN est **AKARI** enregistré ! Etape 3/3 Votre code PIN Akari vous permet d'accéder à votre application et de valider vos paiements en ligne. Vous pouvez compléter cette méthode d'authentification code PIN avec votre empreinte digitale en déplaçant le curseur ci-dessous. Valider vos opérations AKARI via biométrie ou code PIN :::: Biométrie ou anda DIN

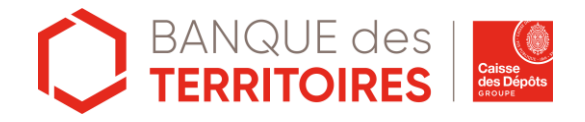

l'application.

via biométrie.

Étape 1 Étape 2 Étape 3 Étape 4

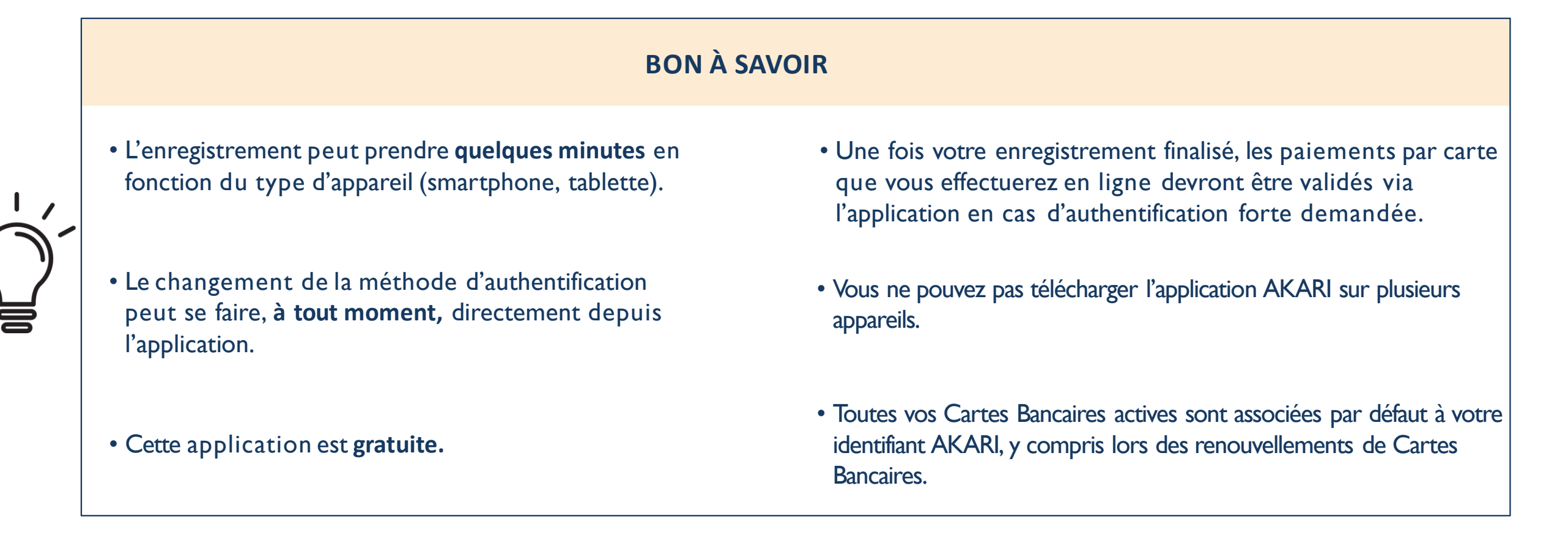

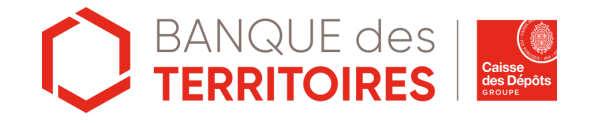

Étape 1 Étape 2 Étape 3 Étape 4

#### Configurez votre méthode d'authentification

Il s'agit de la méthode avec laquelle vous validerez vos paiements en ligne par carte dans l'application.

Vous avez le choix entre deux options :

#### I. l'authentification biométrique

Sur Android si vous avez enregistré une empreinte digitale sur votre appareil. Sur iOS si vous avez activé Touch ID ou Face ID sur votre appareil.

#### 2. le PIN d'authentification à 6 chiffres

Si vous ne souhaitez pas utiliser la reconnaissance biométrique, le code PIN d'authentification que vous avez choisi lors de l'enregistrement peut être utilisé comme moyen d'authentification alternatif.

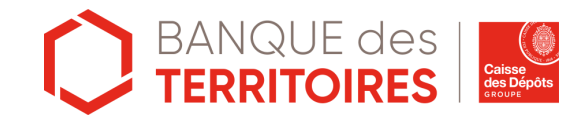

Étape 1 Étape 2 Étape 3 Étape 4

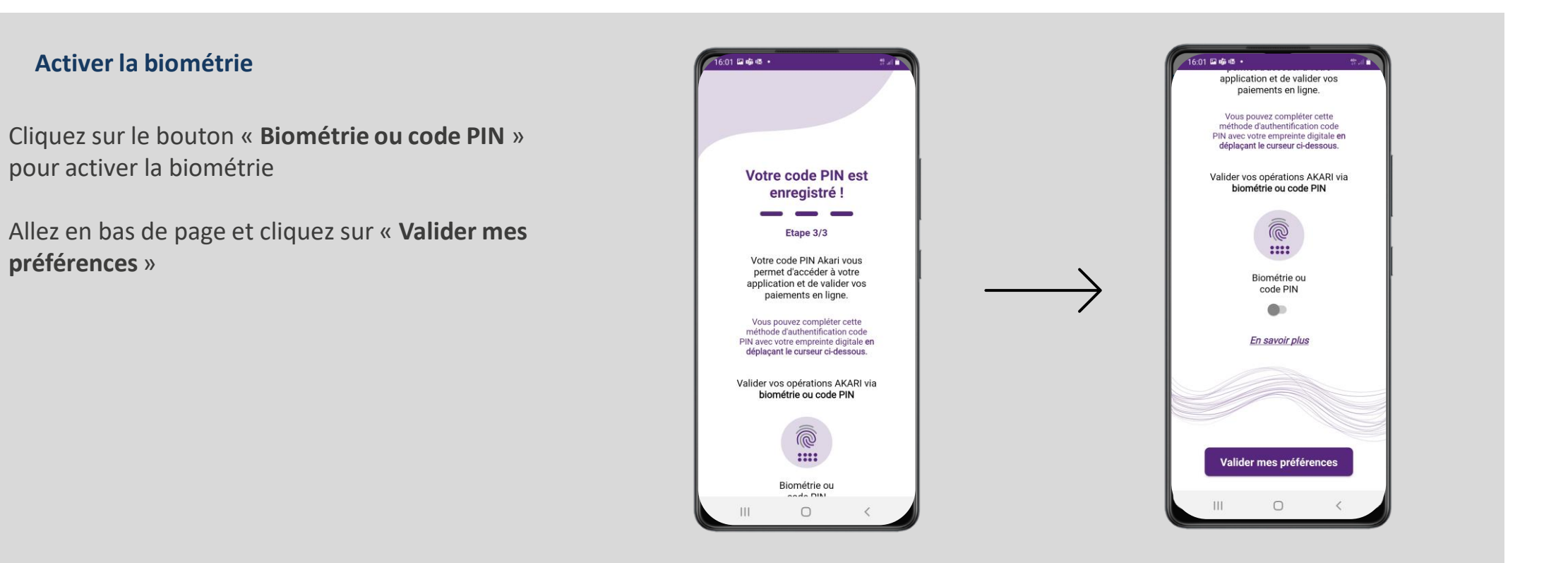

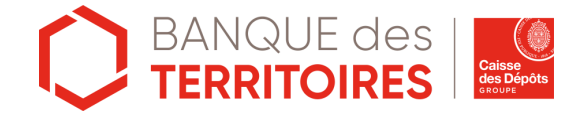

préférences »

Étape 1 Étape 2 Étape 3 Étape 4

#### L'application Akari est activée, la page d'accueil est aux couleurs de la Banque des Territoires

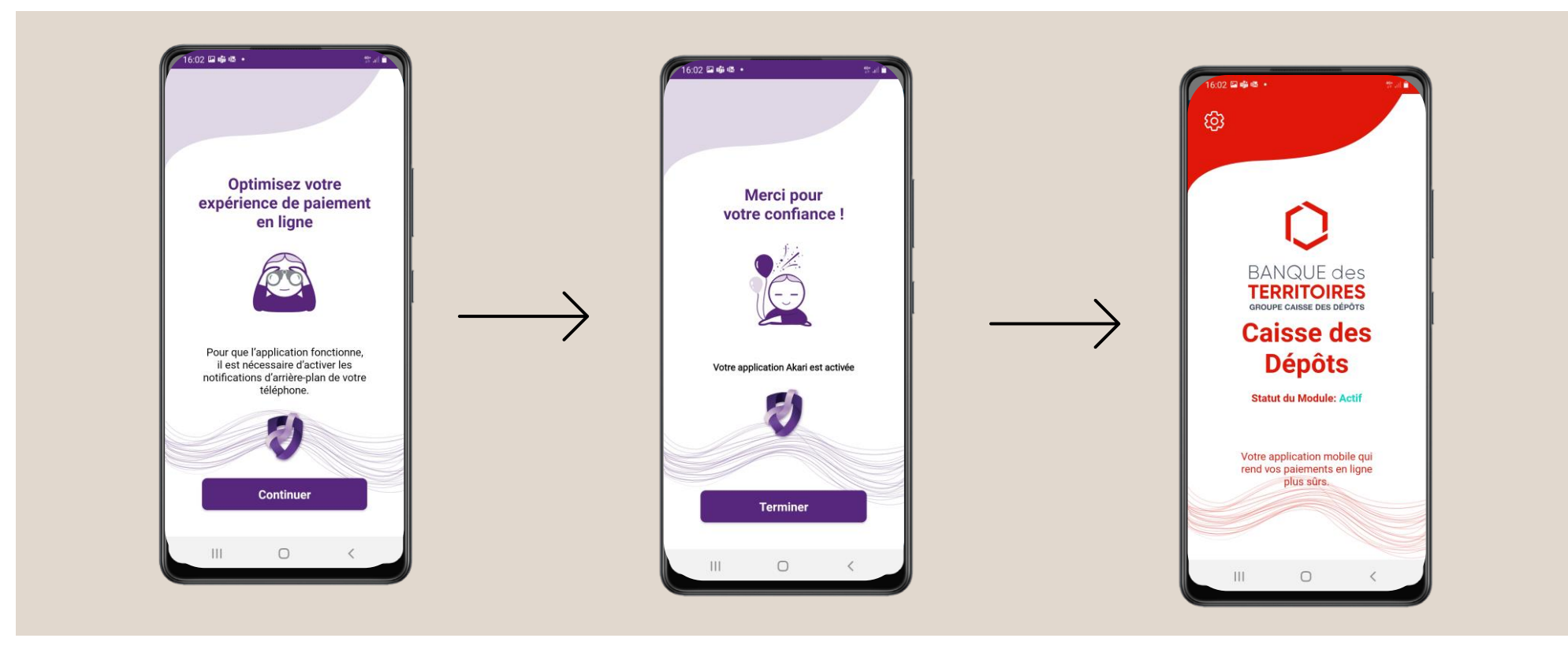

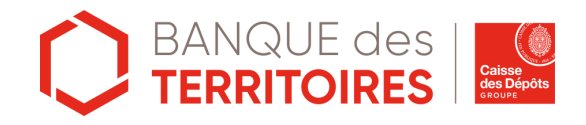

## Valider un paiement avec AKARI

Pour valider l'opération de paiement en ligne par carte nécessitant une authentification forte, rien de plus simple, il suffit de suivre les étapes, expliquées pas à pas ci-dessous ainsi que dans l'application.

#### **1** Effectuer votre achat en ligne

Une fois le paiement effectué, la page suivante « **en attente d'authentification** » apparait. Merci de vous munir de votre appareil pour valider votre achat

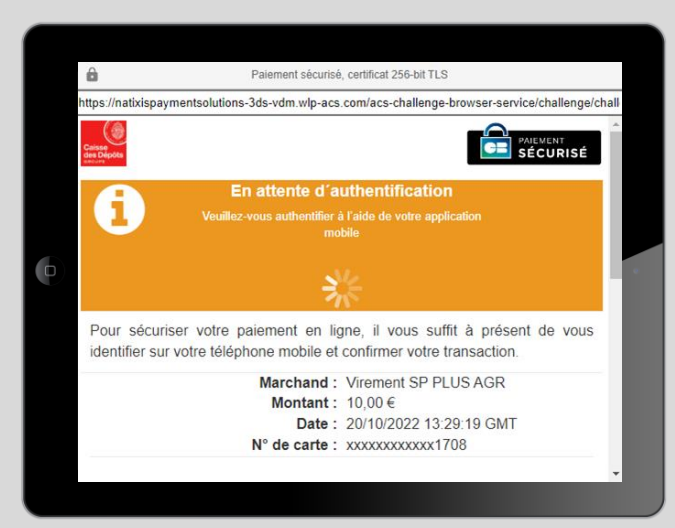

2 Une notification apparait sur votre smartphone

Sur votre appareil, une notification AKARI apparait pour valider votre achat

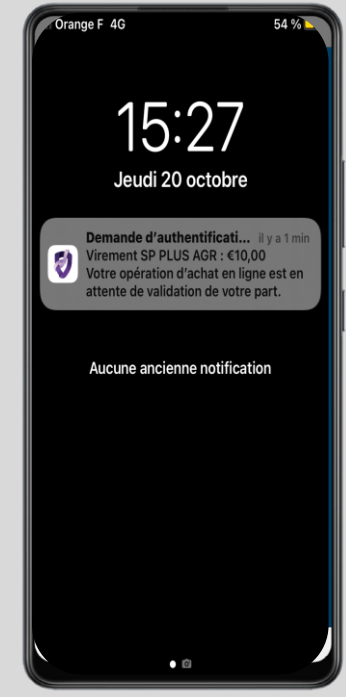

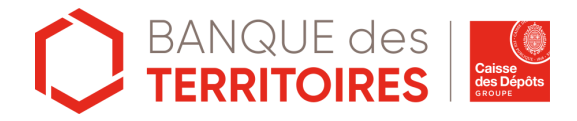

#### Autoriser un paiement avec le code PIN d'authentification

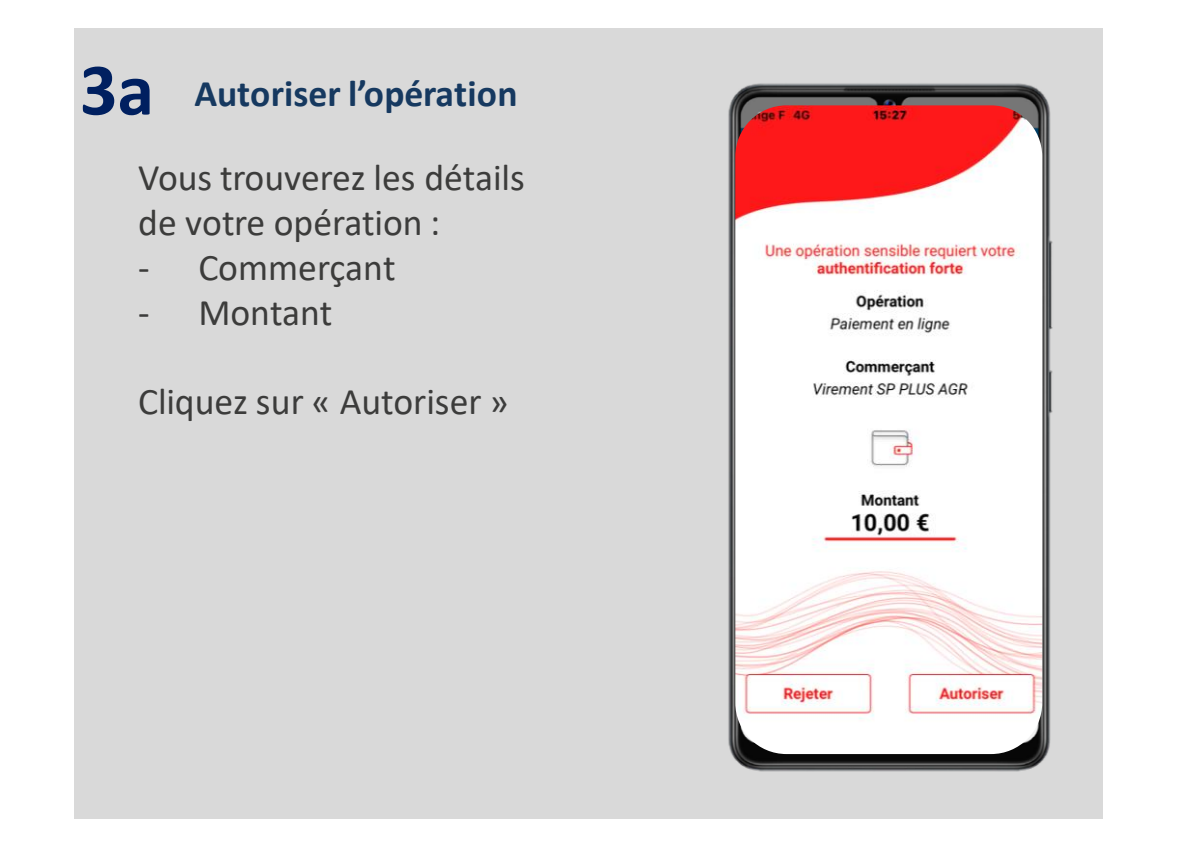

#### 4a Authentification réussie

L'application vous confirme que l'authentification est réussie, vous pouvez revenir sur le site internet pour finaliser votre achat.

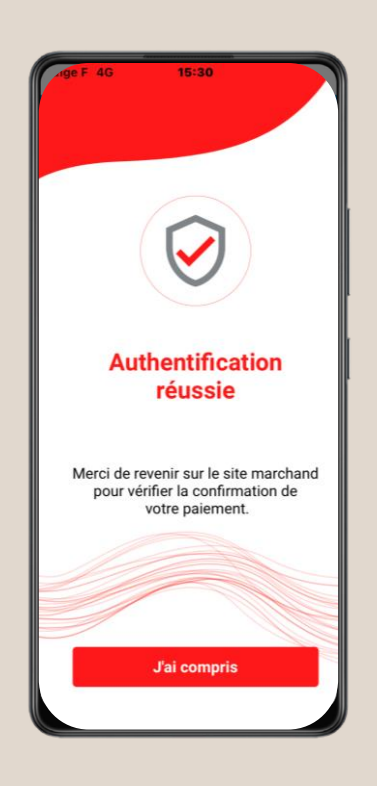

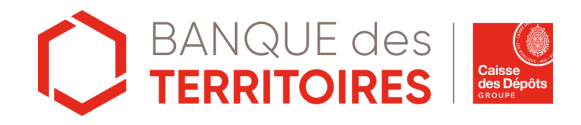

#### Autoriser un paiement avec la biométrie

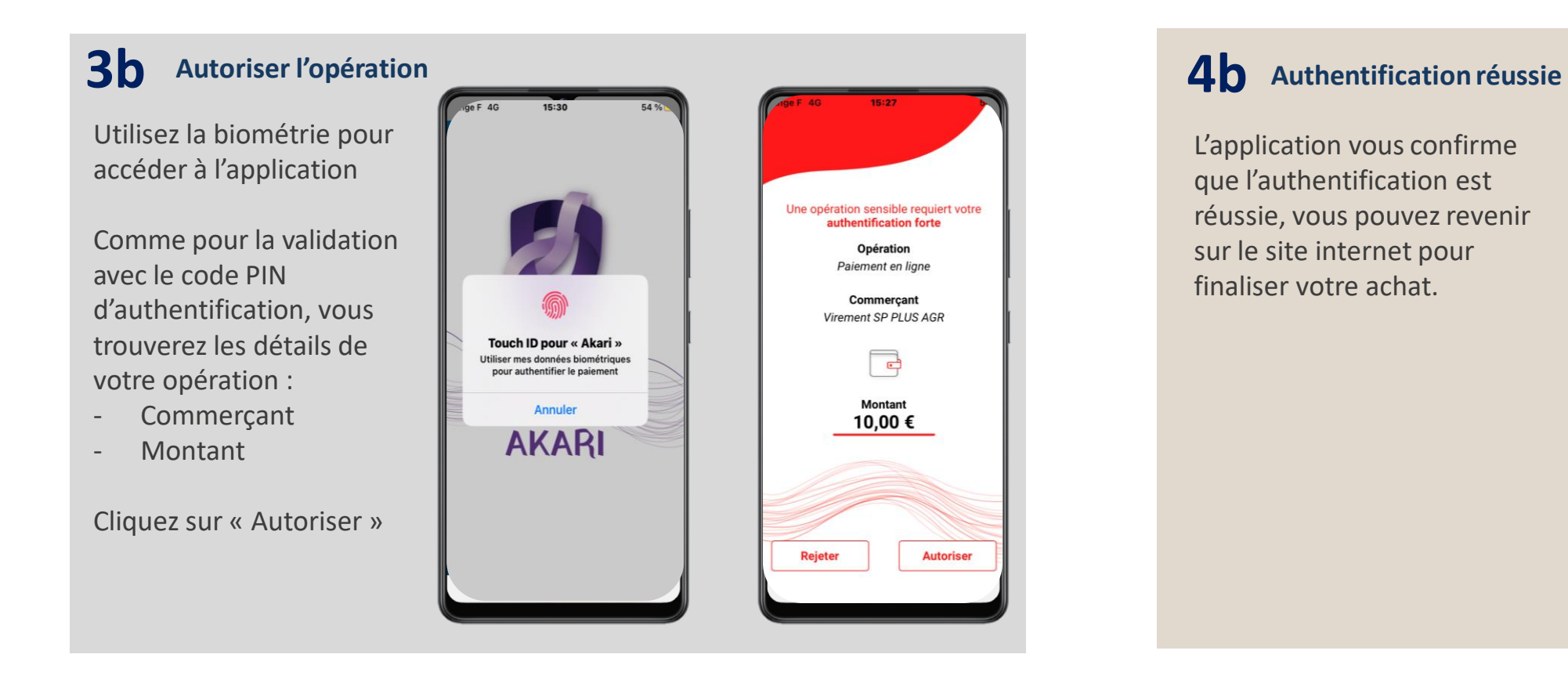

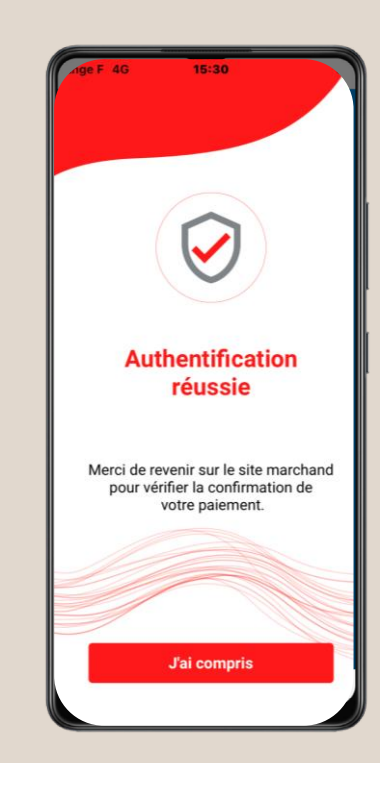

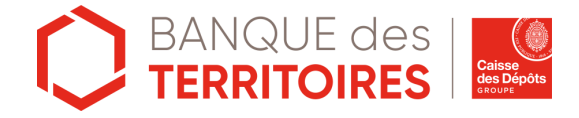

#### **Refuser un paiement**

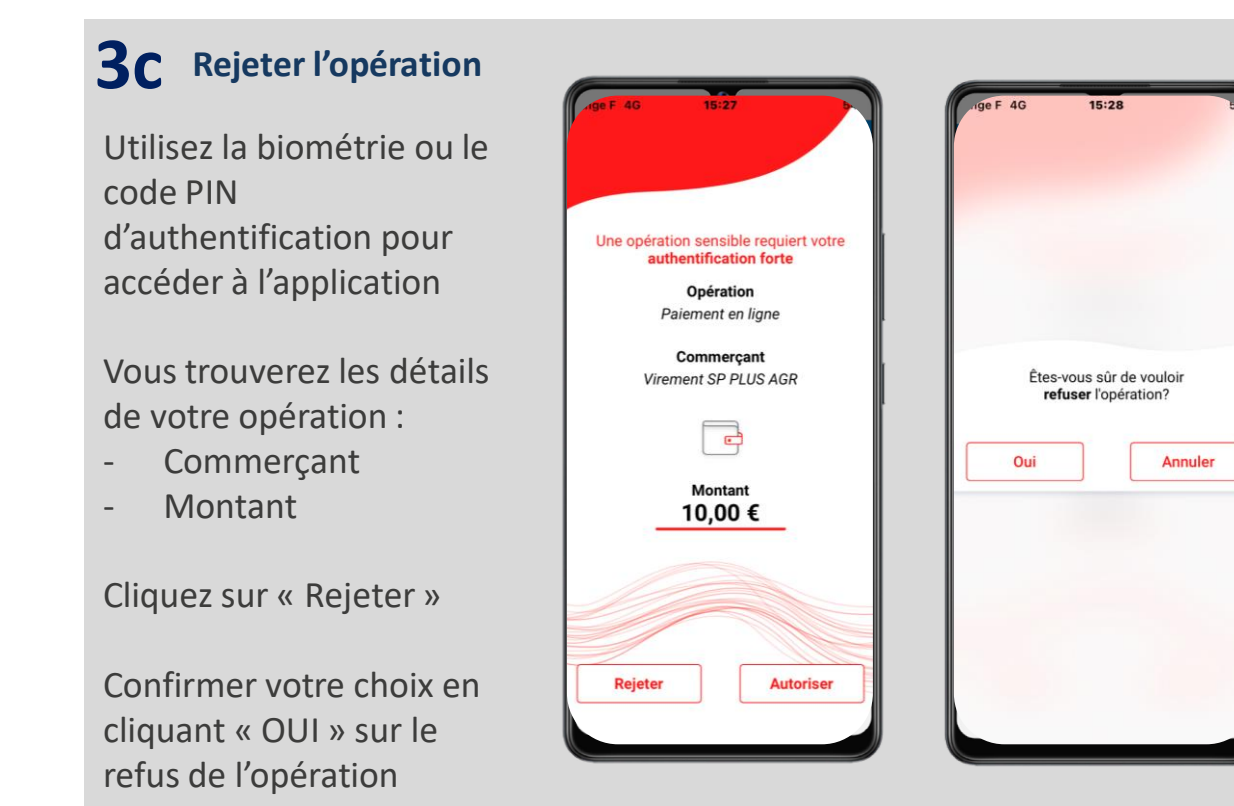

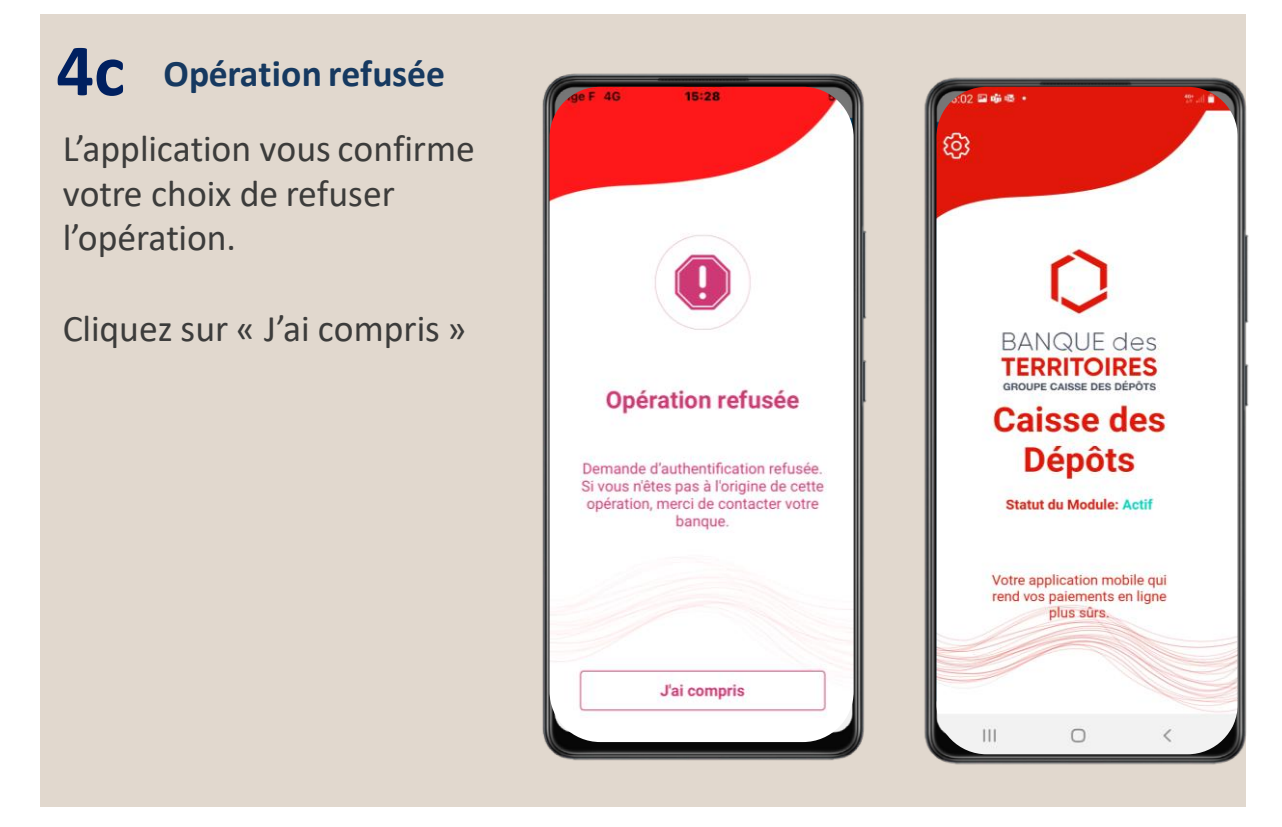

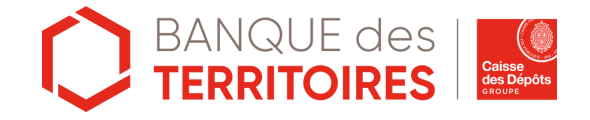

# Paramétrer l'application AKARI

Pour accéder à la page paramètre, cliquez sur la roue crantée

La page de paramètre de l'application AKARI vous permet :

- *Modifier mes préférences* : mode de validation des paiements (code PIN d'authentification ou Biométrie)
- Modifier votre code PIN d'authentification
- A propos : Informations concernant l'application
- **Support** : numéro de l'assistance Akari

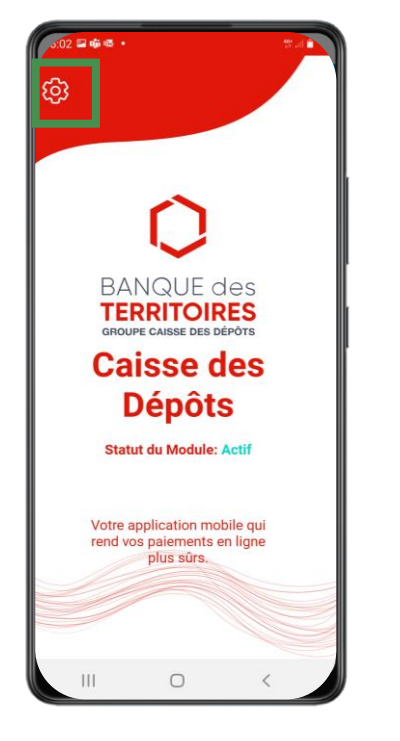

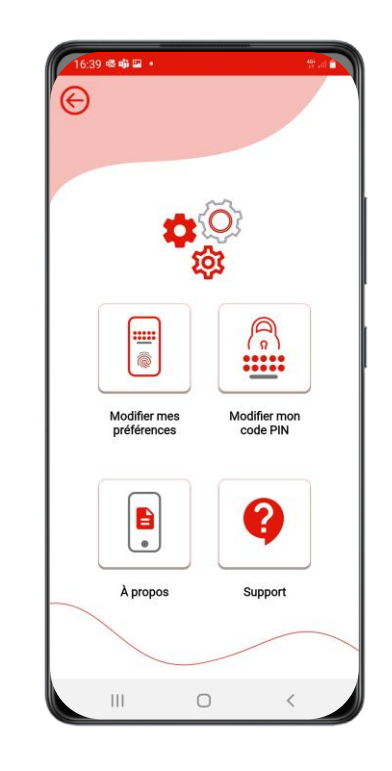

La couleurs des écrans de paramètres peuvent changer en fonction du modèle de votre smartphone

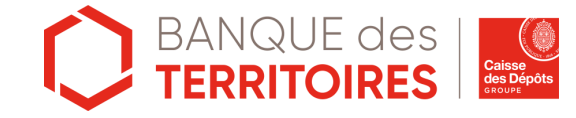

#### Modifier vos préférences de validation des paiements (biométrie ou code PIN d'authentification) (1/2)

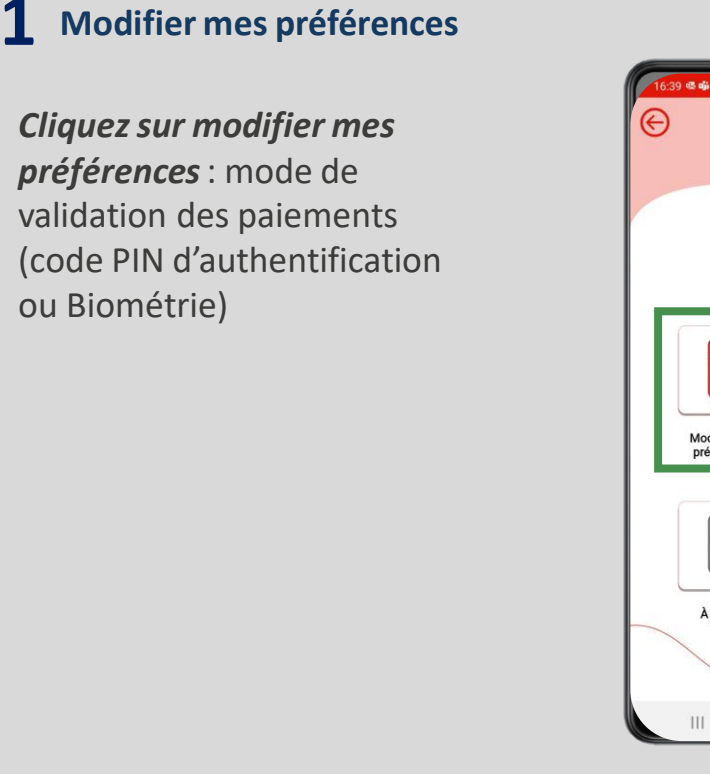

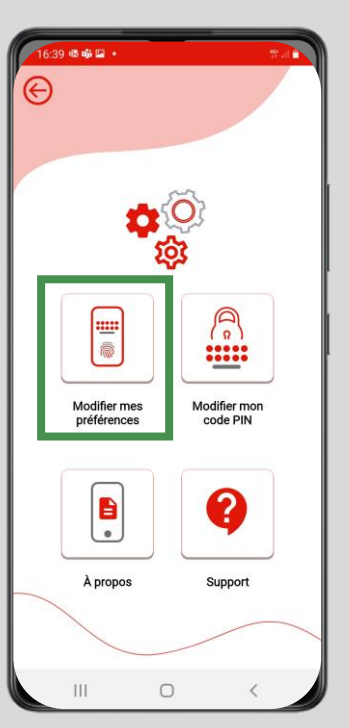

2 Modifier votre méthode d'authentification

> Cliquez sur le bouton gris « *Biométrie ou code PIN* »

Puis Cliquez sur « Valider mes préférences »

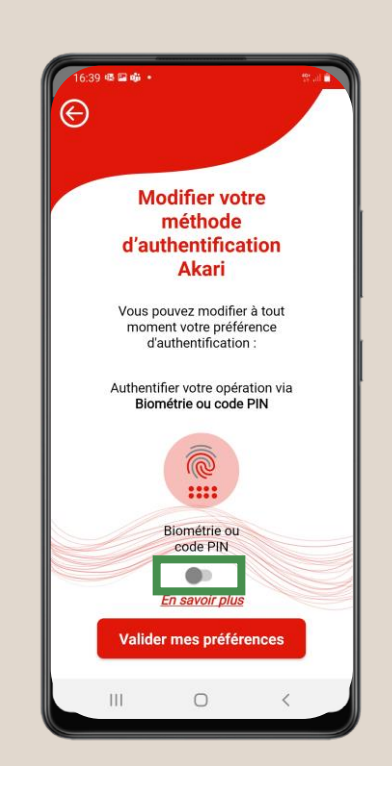

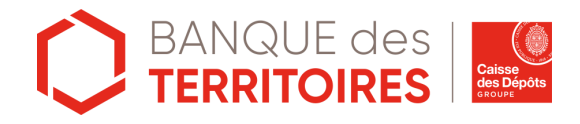

Modifier vos préférences de validation des paiements (biométrie ou code PIN d'authentification) (2/2)

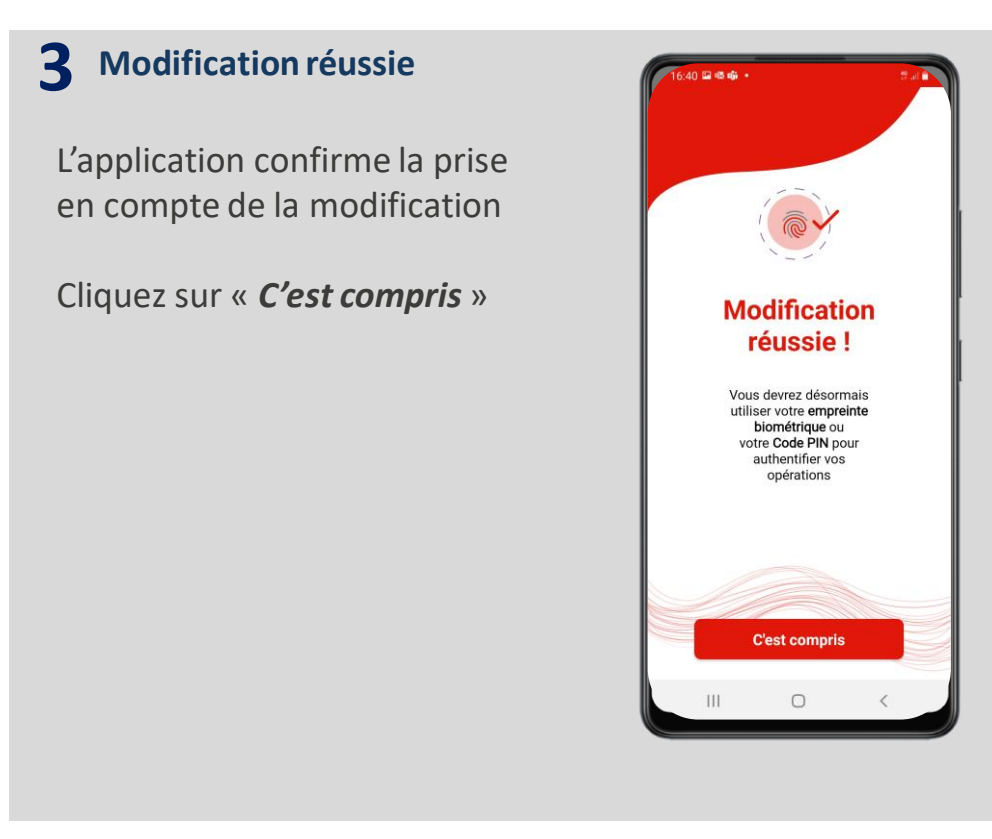

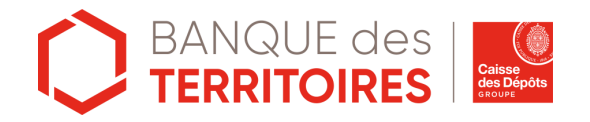

#### Modifier le code PIN d'authentification (1/2)

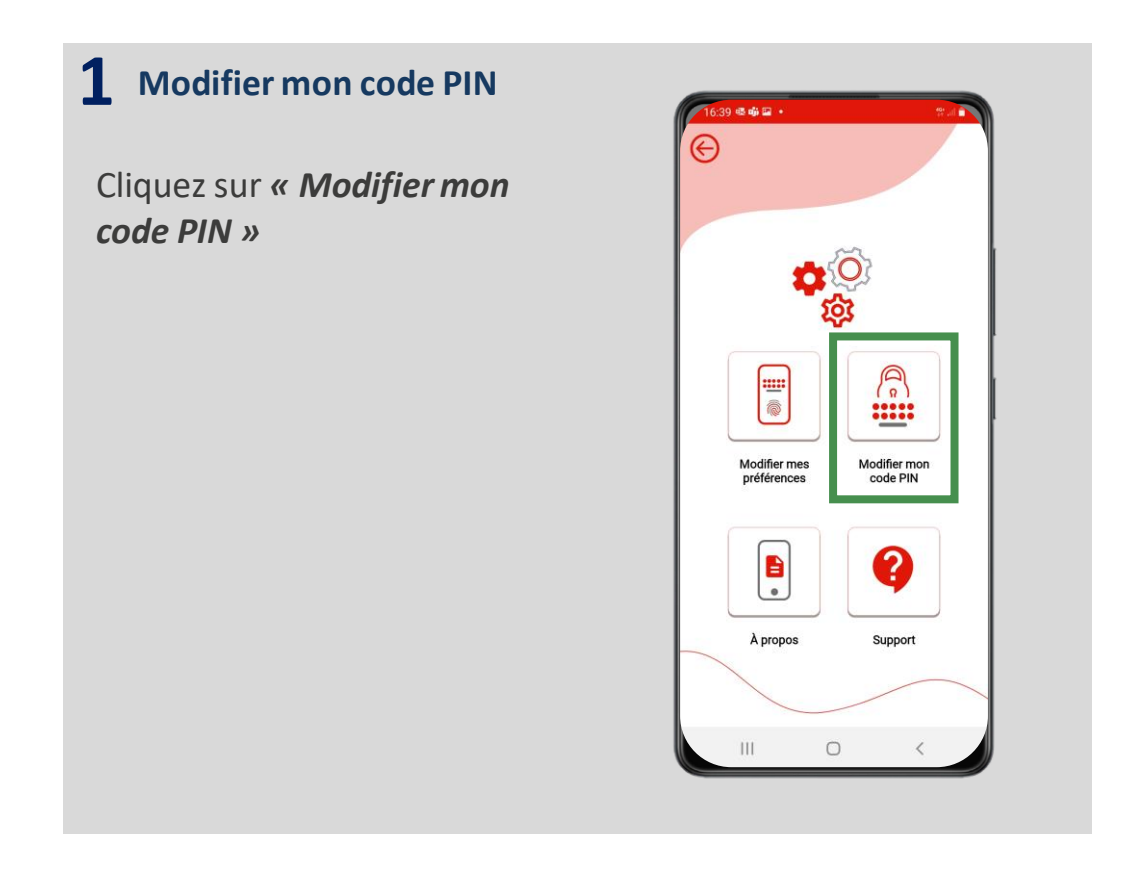

- 2 Enregistrer le nouveau code PIN d'authentification
- Entrez votre code PIN actuel
- Puis entrez votre nouveau code PIN à 6 chiffres
- Entrez une deuxième fois le nouveau code PIN
- Cliquez sur « *Continuer* »

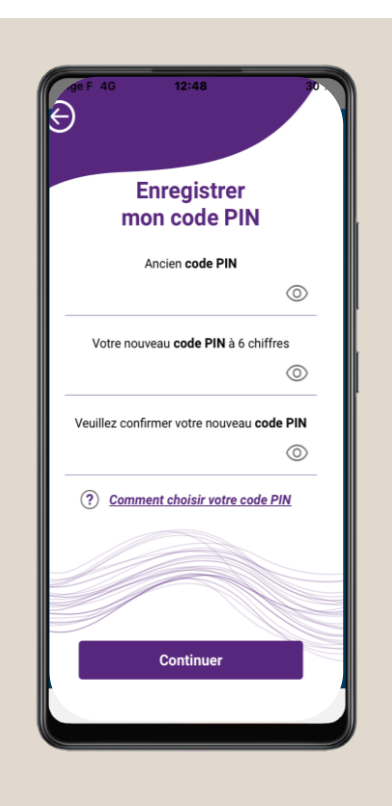

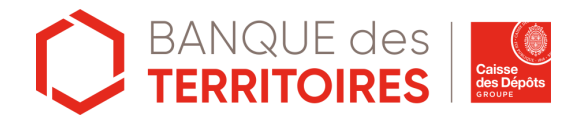

#### Modifier le code PIN d'authentification (2/2)

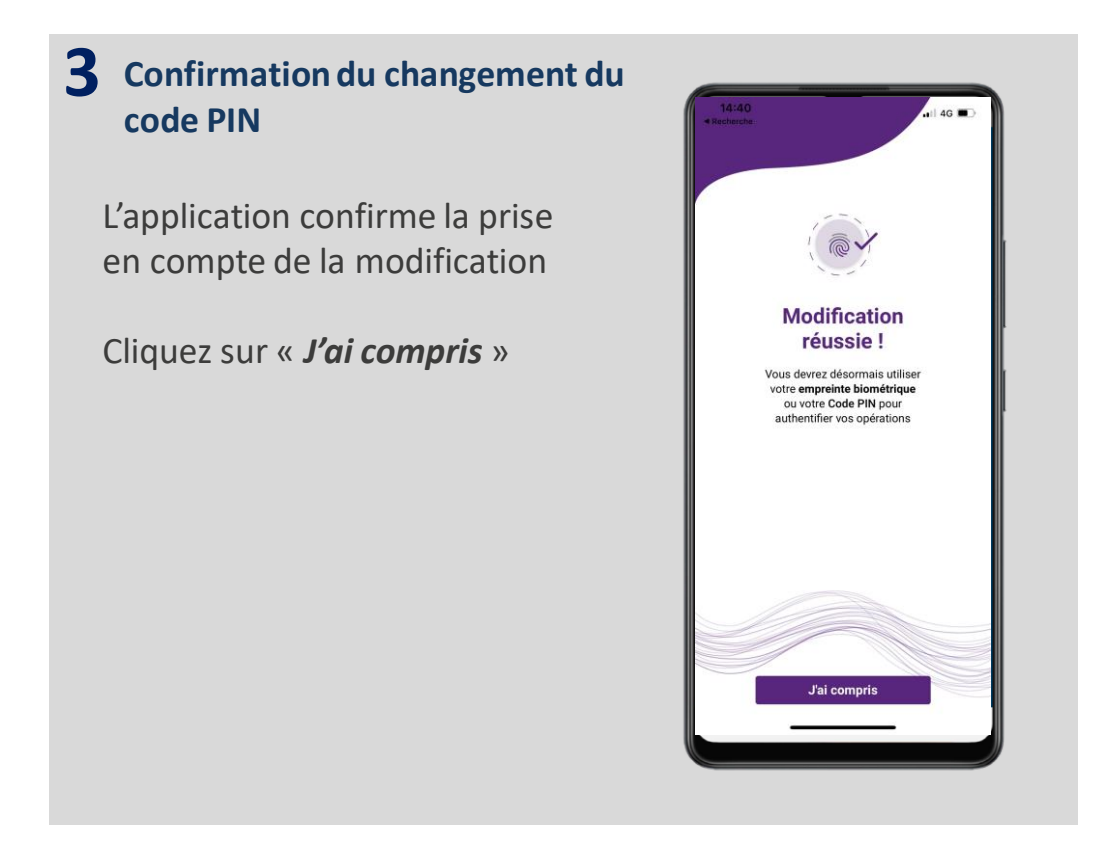

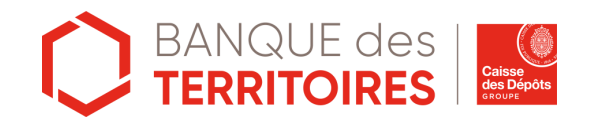

#### Voir le statut de l'application AKARI

**1** A propos

ou non

Cliquez sur « A propos » :

Vous pouvez vérifier si votre

application est toujours active

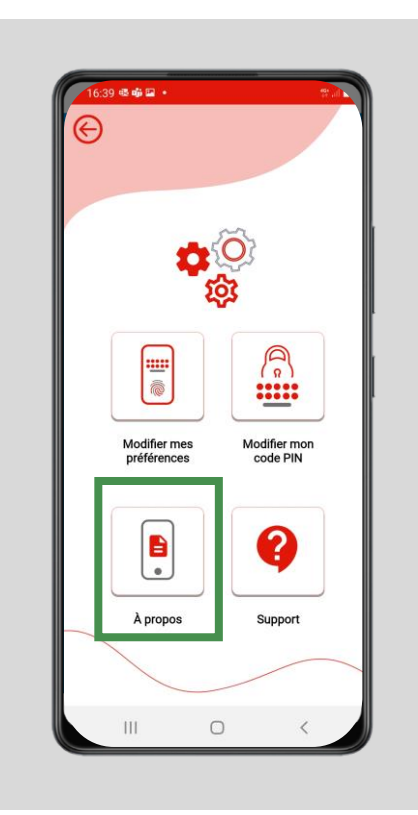

2 Vérification de l'application AKARI

Vous pouvez constater que l'application est au statut « **ACTIF** »

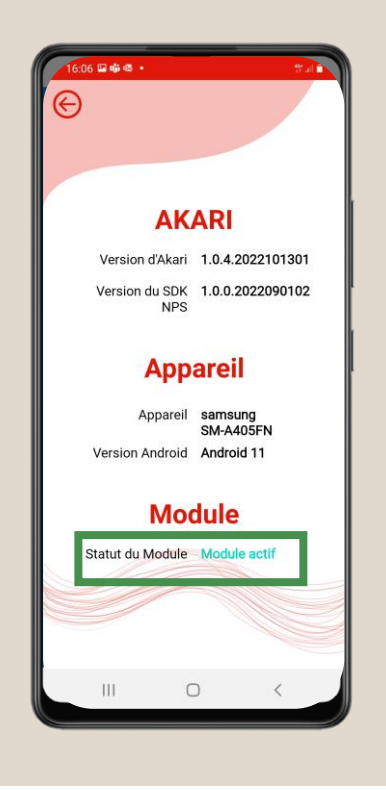

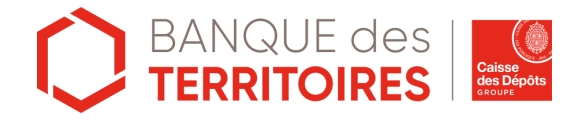

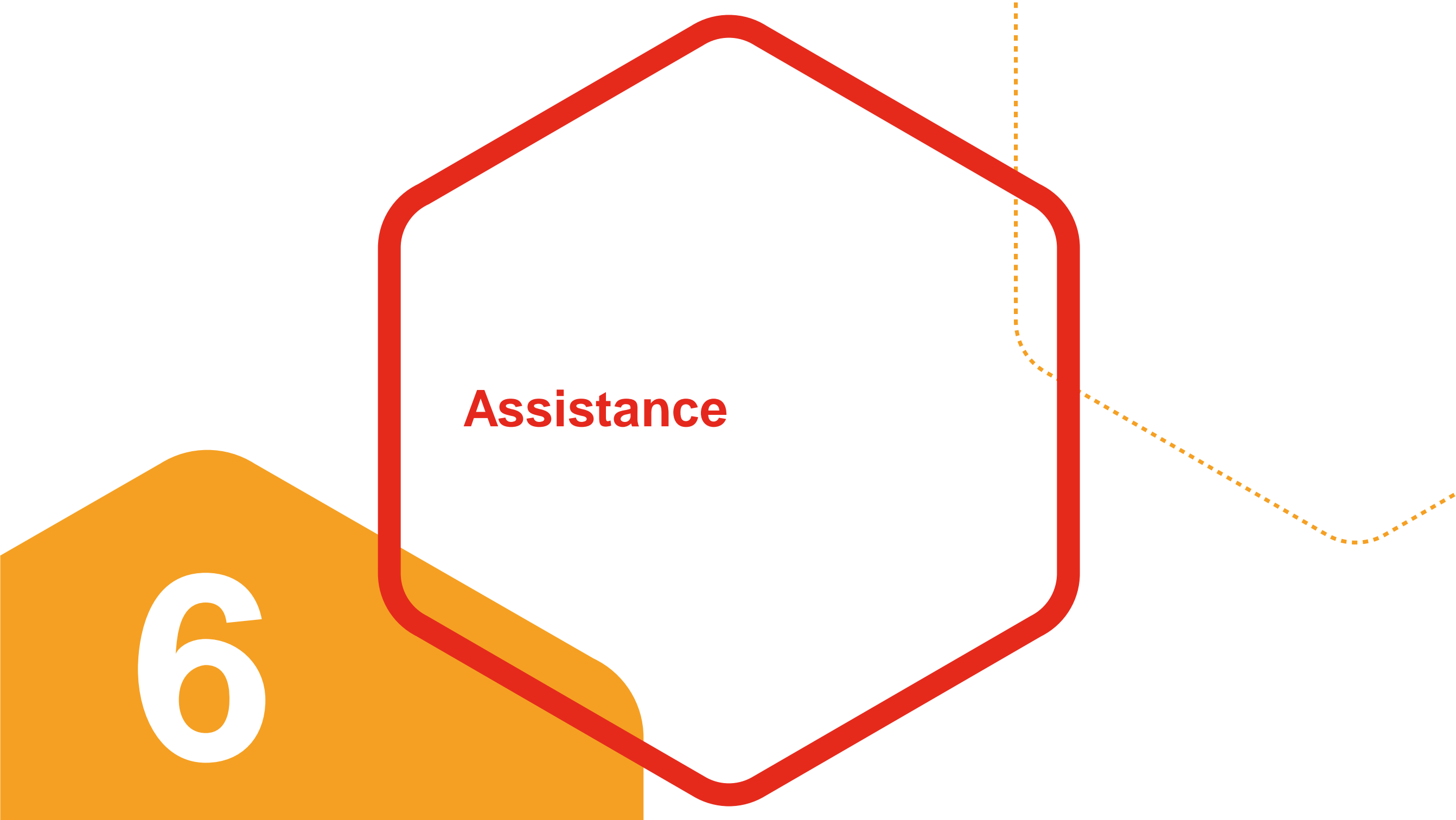

## 6 | Besoin d'une assistance ?

Notre équipe est à votre disposition.

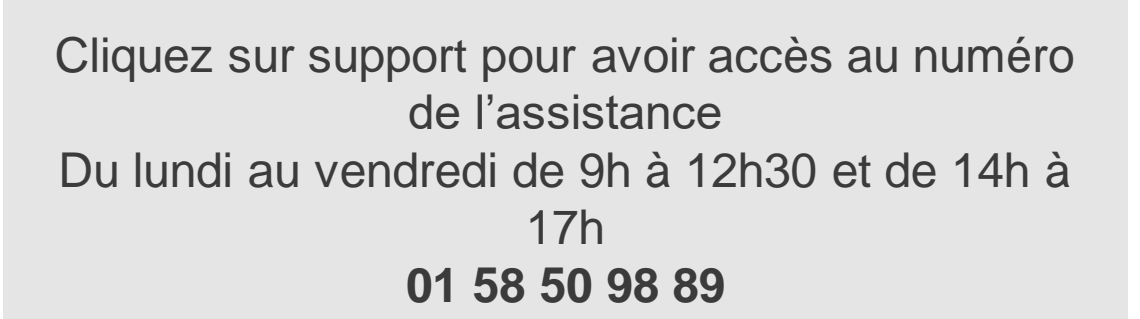

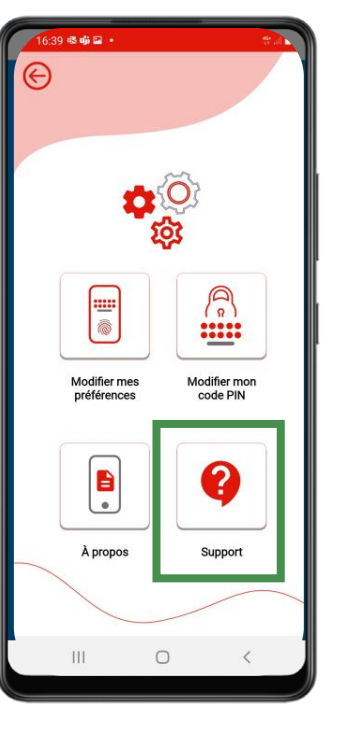

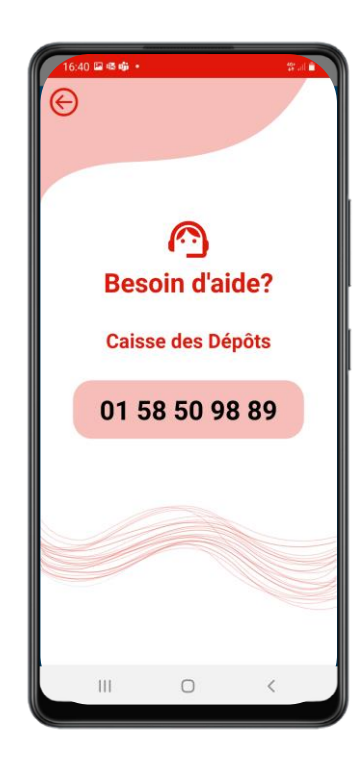

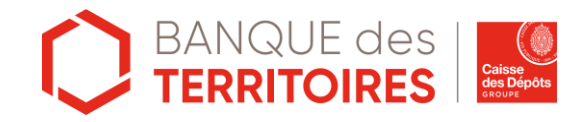

### banquedesterritoires.fr

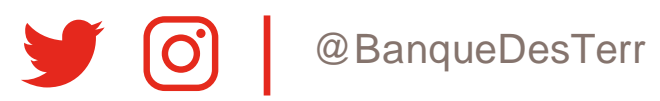